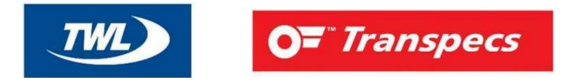

#### Step 3

### Select axle load calibration

# WABCO SmartBoard II axle load calibration instructions

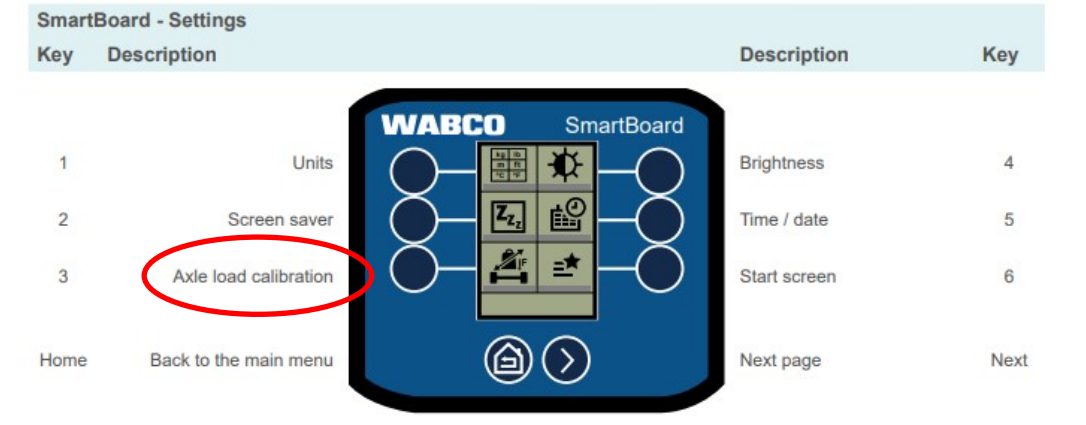

## Step 1

#### Turn ignition on and power up Smartboard

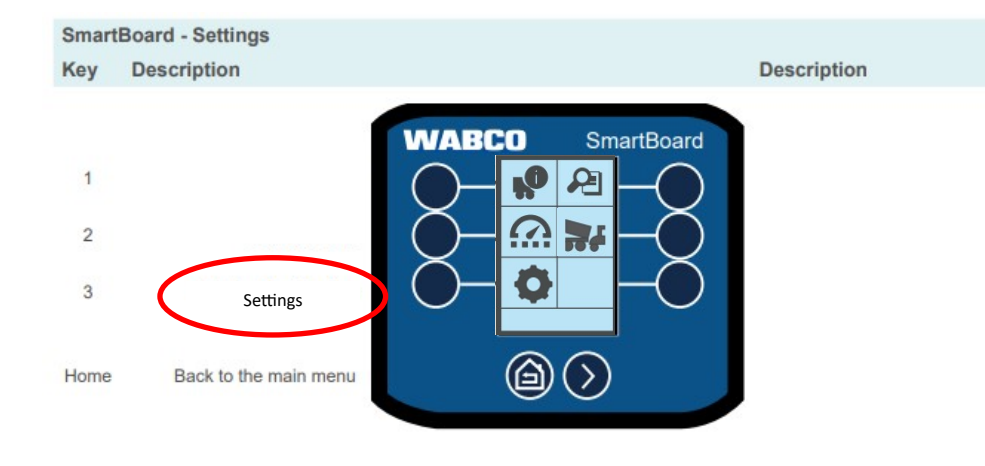

# Step 2 Select settings

Step 4

Key

4

#### Select start calibration

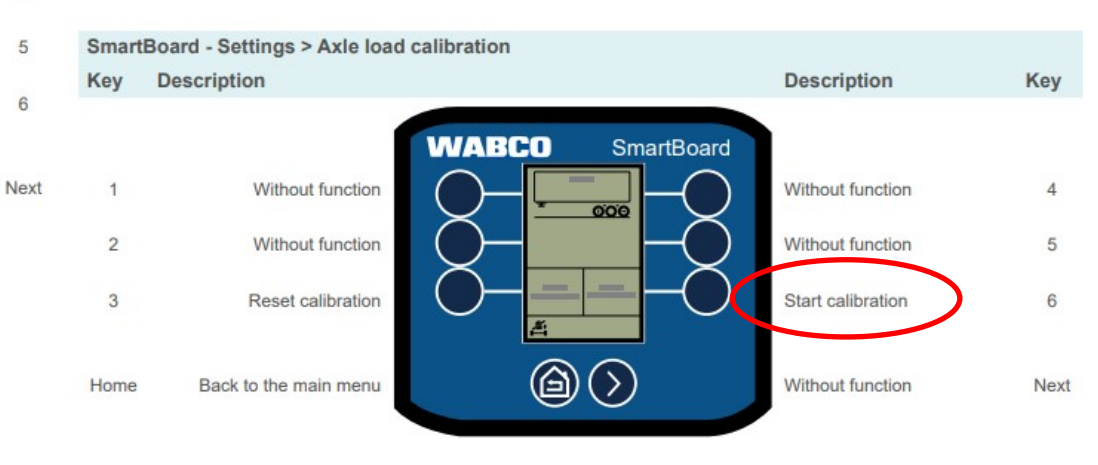

Note- Vehicle must be in the load condition you are calibrating i.e. if you are calibrating unladen weight, the vehicle must me unladen, have full air pressure in the system, on level ground with the park brake released and with wheels chocked.

# **TWL OT** *Transpecs* Unladen Calibration

# Step 5 Select calibrate as empty

#### Run axle load calibration

Calibrate axle loads in empty, partially loaded and loaded state.

- 1. Select Start calibration.
- 2. Read and follow the instructions on the screen.
- 3. Press Next (key 6).
  - ⇒ The screen for selecting the load status is displayed.

#### SmartBoard - Settings > Axle load calibration

#### Drawbar trailer

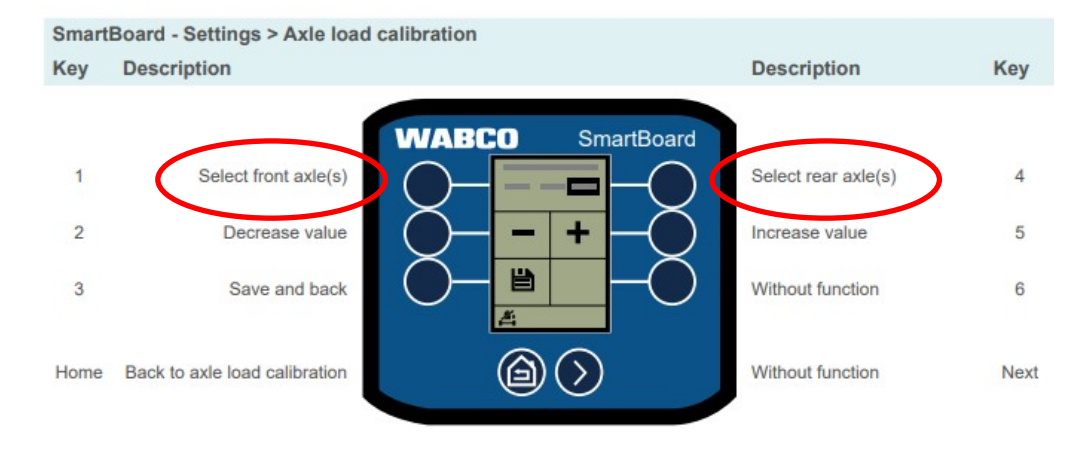

## Step 6

#### Key Description Description Key WABCO SmartBoard Without function Calibrate as loaded 4 1 -Without function 2 Calibrate as partially loaded 5 - 000 3 Without function Calibrate as empty 6 000 Without function Home Back to axle load calibration Next

# Using the + & - buttons enter the correct unladen weight for the front & rear group, then press the save button.

- 4. Select the load status you want to calibrate.
  - ⇒ The screen for entering the measured value is displayed.

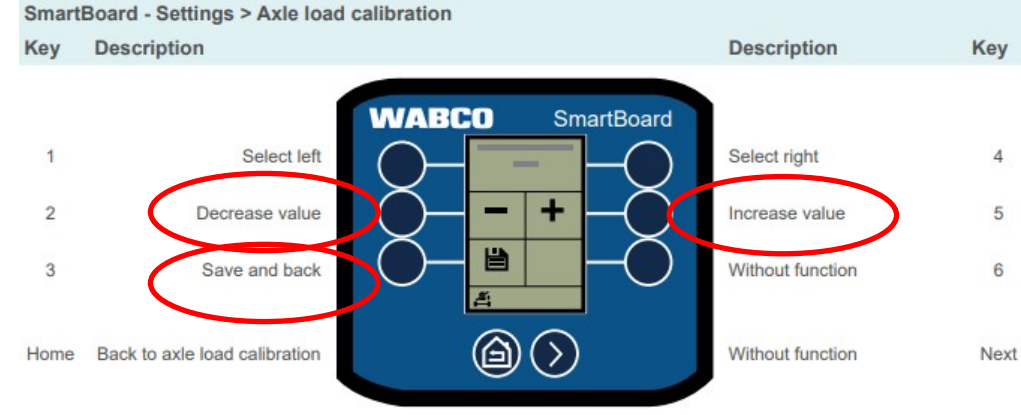

![](_page_2_Picture_0.jpeg)

# **OF** *Transpecs*

# Laden Calibration

#### Drawbar trailer

# Step 7 Select calibrate partially loaded

#### Run axle load calibration

Calibrate axle loads in empty, partially loaded and loaded state.

- 1. Select Start calibration.
- 2. Read and follow the instructions on the screen.
- 3. Press Next (key 6).
  - ⇒ The screen for selecting the load status is displayed.

#### SmartBoard - Settings > Axle load calibration

![](_page_2_Figure_12.jpeg)

Note- Try calibrating in the partially laden condition first, if this does not work, enter the weights into the full calibration option. This is due to the loads usually not being up to the trailer GVM.

![](_page_2_Figure_14.jpeg)

#### Step 8

Using the + & - buttons enter the correct unladen weight for the front & rear group, then press the save button.

#### 4. Select the load status you want to calibrate.

⇒ The screen for entering the measured value is displayed.

![](_page_2_Figure_19.jpeg)

For more information please visit www.transpecs.co.nz or call Transpecs customer services on 0800 875 669